# クイック入金 入金画面の説明

## 1 入金画面へのアクセス

弊社 WEB ページから「マイページ」ヘログインしてください。

上部メニューの「入金」から「クイック入金」ご選択し、入金画面へ移動してください。

| २ २२४४२२२     | マイアカウント                                  | + 口庄の追加                 |
|---------------|------------------------------------------|-------------------------|
| 1 個人情報        |                                          | なにかお困りでは?               |
| ▲ 入金          | リアルロ座:取引プラットフォームはリアル、デモ共通です。             | お電話ください<br>03:4577:8900 |
| 書類のアップロー<br>ド | 口座の詳細 取引プラットフォーム:ダウンロ<br>ードは複数口座でもひとつで共用 |                         |
| 100 出金        | できます。                                    |                         |

クイック入金画面

| 👤 マイアカウント                                           | 入金                                                                                                    |   |
|-----------------------------------------------------|----------------------------------------------------------------------------------------------------|---|
| 😰 個人情報                                              | 入金方法を選択ください。                                                                                                    | ţ |
| <ul> <li>入金</li> <li>●類のアップロー</li> <li>ド</li> </ul> | ロ座朝設完了のご案内メール<br>(件名: 【重要】アヴァトレード:ロ座開設手続き完了のお知らせ・入金方法のご案内)<br>を受け取っておられない場合、お客様の口座開設は完了しておらず、ご入金の処理を行うことが出来ま<br>せん。                                                                                 |   |
| <b>会</b> 出金                                         | 必すメールをご確認いただきます様宜しくお願い申し上げます。<br>17版入<br>1.100000000000000000000000000000000000                                                                                                    | H |
|                                                     | 特定の口座と入金金額を選択ください。                                                                                                    | 4 |
|                                                     | ロ座をど 6438569 JPY MT4(メタトレーダー 入)金額 ¥ 100000<br>イロッサマ<br>とつお道                                                                                                    | > |
|                                                     | びくださ                                                                                                    |   |
|                                                     | ¥100,000 ¥999,999                                                                                                    |   |
|                                                     | <ul> <li>※ 万が一エラー等が発生した場合、ご入金の反映が翌営業日以降になる場合がごさいます。ご了承ください。</li> <li>※ 対応ブラウザは下記の通りです。         <ul> <li>Windows版 Google Chrome (最新バージョン)</li> <li>Windows版 FireFox (最新バージョン)</li> </ul> </li> </ul> | 6 |
|                                                     | クイック入金申込フォーム<br><sup>お名前・法人名(カレのナ)</sup> フルネームをご入カください                                                                                                    |   |
|                                                     | ※ フルネームを全角カタカナでご入力ください。<br>(漢字やひらがな琴をお使いになった場合、エラーが発生します。)                                                                                                    |   |
|                                                     | ※ スペース・空欄は入力しないでください。                                                                                                    |   |

# 2 入金画面での入力について

入金を希望される取引口座をお選びいただいた後、金額をご指定ください。 初回入金は10万円以上100万円未満となります。2回目以降の入金は1万円以上100万円未満です。 ご入力に関する注意事項

※フルネームを全角カタカナでご入力ください。

ご利用いただける文字は全角カタカナのみとなります。

※姓と名の間は続けてご入力ください。

漢字、ひらがな、半角カタカナ等をご入力いただくと反応しません。

スペース(空欄)、「&」「・」「。」「-」などの記号もご利用できませんので省略してください。

(エラーが発生しましてもメッセージは出ませんのでご注意ください。)

例)

「ヤマダ タロウ」 → 「ヤマダタロウ」

「アヴァ・トレード ジャパン」 → 「アヴァトレドジャパン」

※ご入力いただくお名前は、取引口座名義人と同一である必要がありますが、文字数は全角 10 文字まで となります。

10 文字以上のお名前の場合、初めの 10 文字のみご入力ください。

※法人名は、法人種別(「カブシキガイシャ」、「ユウゲンガイシャ」など)は省略してください。 法人口座の場合は法人名をご入力ください。担当者様の氏名は入力しないでください。

お名前が正しく入力されていない場合、「送信」ボタンを押しても先に進みません。 ボタンを押しても先に進まない場合はお名前を正しく入力してください。

お名前と入金額をご入力いただいた後は、「送信」ボタンを押してください。 金融機関選択画面(外部サイト)に遷移します。

# 3 金融機関選択画面

金融機関選択画面で、ご利用の金融機関をご選択ください。

|                                                                                                    | 金融機                                                                 | 関選択                                                      |                                   |
|----------------------------------------------------------------------------------------------------|---------------------------------------------------------------------|----------------------------------------------------------|-----------------------------------|
| 銀行・金融機関の<br>ご利用される金融<br>現在、ご利用いた                                                                                 | インターネットバンキン<br>機関を以下のボタンより<br>だける金融機関一覧は、                           | ッグを利用した振込・代<br>)お選びください。<br><u>こちら</u> です。               | 金決済です。                            |
| 良く使う銀行から選択す                                                                                                    | する場合、以下より選択して                                                       | てください。                                                   |                                   |
| みずほ銀行                                                                                                    | 三菱東京UFJ銀行                                                           | 三井住友銀行                                                   | りそな銀行                             |
| ゆうちょ銀行                                                                                                    | 住信SBIネット銀行                                                          | 楽天銀行                                                     | 横浜銀行                              |
| 金融機関の種類から選                                                                                                    | Rする場合、以下から選択し                                                       | ってください。                                                  |                                   |
| 銀行<br>JAバンク                                                                                                    | 労働金庫<br>JFマリンバンク                                                    | 信用組合                                                     | 信用金庫                              |
| <ol> <li>注意</li> <li>ご利用にあたって</li> <li>金融機関のページ</li> <li>その際、振込手綱</li> <li>金融機関のページ</li> <li>設定を無効にして</li> </ol> | こは、各銀行・金融機関<br>ジは、別ウインドウや別<br>売きが終了したら、金融<br>ジが表示されない場合は<br>こみて下さい。 | のネットバンキング契約<br>タブで表示する場合がる<br>機関の画面を閉じて下す<br>、ブラウザのポップアメ | 約が必要です。<br>あります。<br>さい。<br>ッププロック |
| Соругі                                                                                                    | ght ©2017 VeriTrans Inc., a Digit                                   | al Garage company. All rights rese                       | erved.                            |

金融機関選択画面以降の画面では、下記の注意事項に留意してください。

### 【金融機関選択画面 以降の画面の注意事項】

・ブラウザの「戻る」ボタンは使わないでください。

銀行選択画面では、画面上に表示される「戻る」アイコンをご利用ください。

(ブラウザの「戻る」ボタンをお使いになった場合は、入金が正常に実行されない場合があります。)

選択画面にて、「銀行」「労働金庫」「信用組合」「信用金庫」をクリックすると、頭文字が表示されま す。

| 金融機関選択                                                                                                    |
|----------------------------------------------------------------------------------------------------|
| 銀行・金融機関のインターネットバンキングを利用した振込・代金決済です。<br>ご利用される金融機関を以下のボタンよりお選びください。<br>現在、ご利用いただける金融機関一覧は、ごちらです。                                                                                                    |
| 良く使う銀行から選択する場合、以下より選択してください。                                                                                                    |
| みず目銀行         三菱東京UFJ銀行         三井住友銀行         リそな銀行           ゆうちょ銀行         住信SBIネット銀行         楽天銀行         横浜銀行                                                                                                    |
| 金融機関の種類から選択する場合、以下から選択してください。                                                                                                    |
|                                                                                                    |
| 銀行の最初の文字を選択してください。                                                                                                    |
| あ     さ     た     な     は     ま     や     ら     わ       い     さ     し     ち     に     ひ     み     リ       う     く     す     つ     ぬ     ふ     む     ゆ     ろ       え     け     せ     て     ね     へ     め     れ       あ     こ     そ     と     の     ほ     も     よ     ろ |
| <ul> <li>!注意</li> <li>(1)ご利用にあたっては、各銀行・金融機関のネットバンキング契約が必要です。</li> <li>(2)金融機関のページは、別ウインドウや別タブで表示する場合があります。</li> <li>その際、振込手続きが終了したら、金融機関の画面を閉じて下さい。</li> <li>金融機関のページが表示されない場合は、ブラウザのボッブアップブロック激変を無効にしてみて下れい。</li> </ul>                                              |
| 展会                                                                                                    |

ご希望の金融機関の頭文字をご選択ください。選択した頭文字の金融機関の一覧が表示されます。

Copyright © since 2006 by Coolpat Co., Ltd. All rights reserved.

| 銀行を選択                                                                                                    |
|----------------------------------------------------------------------------------------------------|
|                                                                                                    |
| 「り」の銀行です。ご利用される銀行をお選びください。                                                                                                    |
|                                                                                                    |
| その他の銀行を選び直す場合は、最初の文字を選択してください。                                                                                                    |
| あ     か     さ     た     な     は     主     や     ら     わ       い     き     し     ち     に     ひ     み     り       う     く     す     つ     必     ジ     ひ     り       う     く     す     つ     必     い     ひ       え     け     せ     て     ね     へ     め     れ       お     こ     そ     と     の     日ま     も     よ     ろ |
| <ul> <li>!注意</li> <li>(1)ご利用にあたっては、各銀行・金融機関のネットバンキング契約が必要です。</li> <li>(2)金融機関のページは、別ウインドウや別タブで表示する場合があります。</li> <li>その際、振込手続きが終了したら、金融機関の画面を閉じて下さい。</li> <li>金融機関のページが表示されない場合は、ブラウザのボッブアップブロック歳をを無効にしてみて下さい。</li> </ul>                                                                                           |

戻る

Copyright © since 2006 by Coolpat Co., Ltd., All rights reserved.

ご利用になる金融機関のボタンを押してください。ブラウザ上にてアラートが表示され、「OK」を押す と、各金融機関のログイン画面に移ります。

Windows のアラート画面(りそな銀行の場合)

| Windows | Internet Explorer 🔀                            |
|---------|------------------------------------------------|
| ?       | りそな銀行にログインします。<br>間違えた場合は、キャンセルボタンをクリックしてください。 |
|         | OK ++>>tz/l                                    |

お使いのブラウザにポップアップ防止機能が設定されている場合、「OK」を押下した後、下記の画面が表示されます。

| olpat.co.jp/?t=jyoho&a=confirm                                                                                                    |  |
|----------------------------------------------------------------------------------------------------|--|
| 入金確認                                                                                                    |  |
| <ul> <li>銀行・金融機関での手続きが完了しましたら、「入金確認」をクリックしてください。</li> <li>銀行・金融機関のログイン画面が開かえ、</li> <li>お振込み手続きが出来なかった場合は<u>こちら</u>をクリックしてください。</li> <li>*759ぜのポップアップブロックの含まにより、留行・金融間のログー通面や表示されない場合があります。</li> <li>*8行・金融期によって、対応プラウザバージェント対応があります。</li> </ul> |  |
| 入全確認                                                                                                    |  |
| Copyright © since 2006 by Coolpat Co.,Ltd. All rights reserved.                                                                                                    |  |
|                                                                                                    |  |

「こちら」をクリックし、ポップアップ機能を外してください。

| polpat.co.jp/?t=jyoho&a=confirm                                                           |  |
|-------------------------------------------------------------------------------------------|--|
| 入金確認                                                                                      |  |
|                                                                                           |  |
| 銀行・金融機関での手続きが完了しましたら、「入金確認」をクリックしてください。                                                   |  |
| 銀行・金融機関のログイン画面が開かず、<br>お振込み手続きが出来なかった場合はごちらをクリックしてください。                                   |  |
| ※ブラウザのボップアップブロックの変定により、気行・金融発現のログイン画面が表示されない場合があります。<br>※銀行・金融発現によって、対応ブラウザバージョンに対象があります。 |  |
| 入全確認                                                                                      |  |
|                                                                                           |  |
| Copyright © since 2006 by Coolpat Co., Ltd. All rights reserved.                          |  |

下記のように、画面右上の <sup>「</sup>マークが消えたのみで画面が変らない場合は、もう一度こちらを押し、サ イドポップアップ機能に関するマークを表示させ、ブラウザ上でポップアップブロック機能を外す操作 を行ってください。

(ここでは Google Chrome の場合を例に説明いたします。)

右上の 🔽 マークをクリックすると、ポップアップ設定のボックスが現れます。

| .coolpat.co.jp/?t=jyoho&a=confirm                                                         |         | <b>二</b> 公   |
|-------------------------------------------------------------------------------------------|---------|--------------|
| T4 log-in new 🎦 ALC 🗋 外国為替取引 AVA… 🥈 サインイン   Mova… 🔥 ログイン 👭 郵便番号検索 💡                       | 않 木一ム 의 | → 🗀 その他のブックマ |
| 入金確認                                                                                      |         |              |
| ▶ 銀行・金融機関での手続きが完了しましたら、「入金確認」をクリックしてくださ                                                   |         |              |
| <ul> <li>■ 銀行・金融機関のログイン画面が開かず、</li> </ul>                                                 |         |              |
| お振込み手続きが出来なかった場合はこちらをクリックしてください。                                                          |         |              |
| ※フラジッのホランテランラロランの読えによう、新日子金融版的のロンイン目面が表示されない場合があります。<br>※銀行・金融版関によって、対応ブラウザバージョンに制限があります。 |         |              |
| ·                                                                                         |         |              |
| 入金確認                                                                                      |         |              |
|                                                                                           |         |              |
|                                                                                           |         |              |
| Copyright © since 2006 by Coolpat Co.,Ltd. All rights reserved.                           |         |              |

ここで、「www.coolat.co.jp のポップアップ」を許可してください。

| v.coolpat.co.jp/?t=jyoho&a=confirm                                                                                                    | <b>屎</b> 公                                                                                                    |
|----------------------------------------------------------------------------------------------------|----------------------------------------------------------------------------------------------------|
| MT4 log-in new 🕗 ALC 🕒 外国為替取引 AVA… 🌄 サインイン   Mova… 🔥 ログイ                                                                                                    | このページの次のポップアップがブロックされました: クマ                                                                                        |
| 入金確認                                                                                                    | <ul> <li><u>りそな銀行:ペイジー</u> </li> <li>www.coolpat.co.jp のボップアップを常に許可する         ポップアップを引き続きブロックする         </li> </ul> |
| <ul> <li>銀行・金融機関での手続きが完了しましたら、「入金確認」をクリッ<br/>い。</li> <li>銀行・金融機関のログイン画面が開かず、<br/>お振込み手続きが出来なかった場合はこちらをクリックしてくださ<br/>*ブラウザのボッブアップブロックの設定により、銀行・金融機関のログイン画面が表示されない場合<br/>*銀行・金融機関によって、対応ブラウザバージョンに対限があります。</li> </ul> | クレてくたさ<br>い。<br><sup>5があります。</sup>                                                                                  |
| 入金確認                                                                                                    |                                                                                                    |
| Copyright © since 2006 by Coolpat Co.,Ltd. All rights reserved.                                                                                                    |                                                                                                    |

注) Google Chrome の場合、ポップアップブロックの表示が出る場合もあります。同様に、表示箇所を クリックし、ポップアップを www.coolat.co.jp からのポップアップを許可してください。

| .coolpat.co                                                                       | .jp/?t=j                                                                                                    | jyoho&a=a                                                                                                    | confirm                                                         |                                                                                                    |                                                                                                    |                                                                                                    |                                                              | 下×                                                                                                    | ッノアッノ                                                      | かノロ                           | コックさ                 | れました                                   |
|-----------------------------------------------------------------------------------|----------------------------------------------------------------------------------------------------|----------------------------------------------------------------------------------------------------|-----------------------------------------------------------------|----------------------------------------------------------------------------------------------------|----------------------------------------------------------------------------------------------------|----------------------------------------------------------------------------------------------------|--------------------------------------------------------------|----------------------------------------------------------------------------------------------------|------------------------------------------------------------|-------------------------------|----------------------|----------------------------------------|
| 1T4 log-in new                                                                    | ALC                                                                                                    | 🗋 外国為替                                                                                                    | 取引  AVA…                                                        | 🛃 サイン・                                                                                                    | イン Mova…                                                                                                    | ・ 🔥 ログイン                                                                                                    | 🕵 郵便番                                                        | 号検索                                                                                                    | 🎤 木一ム                                                      | »                             | <u></u> 7            | の他のブッ                                  |
|                                                                                   |                                                                                                    |                                                                                                    |                                                                 | 入金確                                                                                                    | 認                                                                                                    |                                                                                                    |                                                              |                                                                                                    |                                                            |                               |                      |                                        |
|                                                                                   |                                                                                                    |                                                                                                    |                                                                 |                                                                                                    | <b>0</b> ,0,                                                                                                    |                                                                                                    |                                                              |                                                                                                    |                                                            |                               |                      |                                        |
|                                                                                   |                                                                                                    |                                                                                                    |                                                                 |                                                                                                    |                                                                                                    |                                                                                                    |                                                              |                                                                                                    |                                                            |                               |                      |                                        |
| ▶ 銀行•:                                                                            | 金融機關                                                                                                    | までの手続き                                                                                                    | きが完了し                                                           | しましたら、                                                                                                    | 「入金確言                                                                                                    | 目をクリック                                                                                                    | してくださ                                                        | :                                                                                                    |                                                            |                               |                      |                                        |
|                                                                                   |                                                                                                    |                                                                                                    |                                                                 |                                                                                                    | ,                                                                                                    |                                                                                                    |                                                              |                                                                                                    |                                                            |                               |                      |                                        |
| ▶銀行                                                                               | 金融機関                                                                                                    | 副のログイン<br>まだいまた                                                                                                    | /画面が開                                                           | 剥かず、<br>へい ーナ・                                                                                                    | * 611 4                                                                                                    | -1 -7 /+"-+1.                                                                                                    |                                                              |                                                                                                    |                                                            |                               |                      |                                        |
| お振込                                                                               | いか于続き                                                                                                    | ざか出米な                                                                                                    | かった場                                                            | 合は <u>こうち</u><br>テ 会理機関のロ                                                                                                    | <u>2</u> をクリック<br>グイン画面がま                                                                                                    | プレ くくたさい<br>示されない場合が                                                                                                    | あります。                                                        |                                                                                                    |                                                            |                               |                      |                                        |
| ※銀行•:                                                                             | 金融機関に、                                                                                                    | よって、対応ブラウ                                                                                                    | ウザバージョン                                                         | に制限があります                                                                                                    | t.                                                                                                    |                                                                                                    | <i>a 7</i> 0, 3 •                                            |                                                                                                    |                                                            |                               |                      |                                        |
|                                                                                   |                                                                                                    |                                                                                                    |                                                                 |                                                                                                    |                                                                                                    |                                                                                                    |                                                              |                                                                                                    |                                                            |                               |                      |                                        |
|                                                                                   |                                                                                                    |                                                                                                    |                                                                 |                                                                                                    |                                                                                                    |                                                                                                    |                                                              |                                                                                                    |                                                            |                               |                      |                                        |
|                                                                                   |                                                                                                    |                                                                                                    |                                                                 | 入金確認                                                                                                    |                                                                                                    |                                                                                                    |                                                              |                                                                                                    |                                                            |                               |                      |                                        |
|                                                                                   |                                                                                                    |                                                                                                    |                                                                 |                                                                                                    |                                                                                                    |                                                                                                    |                                                              |                                                                                                    |                                                            |                               |                      |                                        |
|                                                                                   |                                                                                                    |                                                                                                    |                                                                 |                                                                                                    |                                                                                                    |                                                                                                    |                                                              |                                                                                                    |                                                            |                               |                      |                                        |
|                                                                                   |                                                                                                    |                                                                                                    | inhaet nin en Of                                                |                                                                                                    |                                                                                                    |                                                                                                    |                                                              |                                                                                                    |                                                            |                               |                      |                                        |
|                                                                                   |                                                                                                    | Copyr                                                                                                    | ignt ⊕ since 20                                                 | 006 by Coolpat C                                                                                                    | o.,Ltd. Allright                                                                                                    | ts reserved.                                                                                                    |                                                              |                                                                                                    |                                                            |                               |                      |                                        |
|                                                                                   |                                                                                                    | Copyr                                                                                                    | ignt © since 20                                                 | )06 by Coolpat (                                                                                                    | o.,Ltd. Allrigh                                                                                                    | ts reserved.                                                                                                    |                                                              |                                                                                                    |                                                            |                               |                      |                                        |
|                                                                                   |                                                                                                    | Copyr                                                                                                    | ignt © since 20                                                 | 106 by Coolpat C                                                                                                    | o.,Ltd. Allrigh                                                                                                    | is reserved.                                                                                                    |                                                              |                                                                                                    |                                                            |                               |                      |                                        |
|                                                                                   |                                                                                                    | Copyri                                                                                                    | ignt o sinde 20                                                 | 006 by Coolpat C                                                                                                    | o.,Ltd. Allrigh                                                                                                    | ts reserved.                                                                                                    |                                                              |                                                                                                    |                                                            |                               |                      |                                        |
| olpat.co.jp                                                                       | <mark>»∕?t=jyc</mark>                                                                                                    | Copyr:<br>pho&a=co                                                                                                    | nfirm                                                           | 006 by Coolpat C                                                                                                    | o.,Ltd. Allrigh                                                                                                    | ts reserved.                                                                                                    |                                                              | 【 大 ボ                                                                                                    | ップアップ:                                                     | がブロ                           | コックさ                 | れました                                   |
| olpat.co.jp                                                                       | )/?t=jyc                                                                                                    | Copyr<br>DhO&a=CO<br>〕外国為替取引                                                                                                    | nfirm<br>3  AVA…                                                | 006 by Coolpat C                                                                                                    | >.Ltd. Allrigh                                                                                                    | is reserved.<br>ージの次のポッ:                                                                                                    | プアップが                                                        | 「 <mark>、 ボ</mark>                                                                                         | ップアップ<br>されました                                             | がブロ                           | <u>」ックされていた。</u> そ   | <del>れました</del><br>の他のブ <sup>、</sup>   |
| olpat.co.jp                                                                       | )/?t=jyc                                                                                                    | Cepyr<br>DhO&a=cO<br>〕外国為替取引                                                                                                    | nfirm<br>3  AVA                                                 | 006 by Coolpat C                                                                                                    | >   N このペ                                                                                                    | is reserved.<br>ージの次のポッ<br>そな銀行:ペイ:                                                                                                    | プアップが]<br>ジー                                                 | <mark>[ ポ</mark>                                                                                           | <mark>ップアップ</mark><br>されました                                | がブロ                           | <u>)ックさ</u><br>こ そ   | <mark>れました</mark><br>の他のブ              |
| olpat.co.jp                                                                       | )/?t=jyc<br>] ALC [                                                                                                    | Cepyr<br>DhO&a=cO<br>〕外国為替取引                                                                                                    | nfirm<br>II I AVA…<br>Z                                         | ₩ IJALA                                                                                                    | >   このペ<br>このペ<br>このペ<br>い<br>い<br>い<br>い<br>い<br>い<br>い<br>い<br>い<br>い<br>い<br>い<br>い                                                                                                    | is reserved.<br>ージの次のポッ<br>そな銀行 : ペイ:<br>www.coolpat.co                                                                                                    | プアップが]<br>ジー<br>jp のポッフ                                      | <b>「、</b> ポ・<br>ブロック<br>ブアップ                                                                               | <mark>ップアップ</mark><br>されました<br>を常に許可 <sup>、</sup>          | がブ⊏<br>:<br>する                | <u>)ックさ</u><br>こ そ   | <mark>れました</mark><br>の他のブ              |
| olpat.co.jp<br>log-in new ᢓ                                                       | )/?t=jyc<br>] alc [                                                                                                    | Copyr<br>DhO&a=co<br>〕外国為替取引                                                                                                    | nfirm<br>II I AVA<br>X                                          | ₩ サインイ<br>↓金確認                                                                                                    | > このべ<br>このべ<br>このべ<br>このべ<br>い<br>い<br>い                                                                                                    | s reserved.<br>ージの次のポッ:<br>そな銀行 : ペイ:<br>rww.coolpat.co<br>ポップアップを引                                                                                                    | プアップが]<br>ジー<br>jp のポッフ<br>lき続きブロ                            | <mark>「× ボ</mark> ・<br>ブロック<br>プアップ                                                                        | <mark>ップアップ</mark> ;<br>されました<br>を常に許可 <sup>;</sup><br>る   | が <b>ブ</b> ロ<br>:<br>する       | <u>ンックさ</u> そ        | れました<br>の他のブ                           |
| olpat.co.jp<br>log-in new 💈                                                       | )/?t=jyc<br>] ALC []                                                                                                    | Cepyr<br>Dho&a=co<br>〕外国為替取引                                                                                                    | nfirm<br>BIJAVA…<br>Z                                           | ₩ 97200lpat C                                                                                                    | >   N このペ<br>- 1 このペ<br>- 5<br>- 9<br>- 9<br>- 9<br>- 9<br>- 1<br>- 1<br>- 1<br>- 1<br>- 1<br>- 1<br>- 1<br>- 1                                                                                                    | - ジの次のポッ:<br>- そな銀行 : ペイ:<br>www.coolpat.co<br>{ップアップを引                                                                                                    | プアップが]<br>ジー<br>・jp のポッフ<br>lき続きブロ                           | 「マック<br>プロック<br>プアップ<br>リックする                                                                              | <mark>ップアップ・</mark><br>されました<br>を常に許可<br>る                 | が <b>ブ</b> ロ<br>:<br>する       | <u>」ックさ</u> え<br>こ そ | <mark>れました</mark><br>の他のブ              |
| olpat.co.jp<br>log-in new 🔮                                                       | )/?t=jyc<br>] ALC [                                                                                                    | Copyr<br>DhO&a=co<br>〕外国為替取引                                                                                                    | nfirm<br>JIAVA…<br>J                                            | ₩ 500 by Coolpat C<br>♥ サインイ:<br>、金確認                                                                                                    | 20,Ltd. Allrigh<br>>   ♪ このペ<br>○ ッ<br>○ ッ<br>● ウ<br>ボップ                                                                                                    | - ジの次のポッ<br>- ジの次のポッ<br>- そな銀行 : ペイ:<br>www.coolpat.co<br>tップアップを引<br>アップのブロッ                                                                                                    | プアップが:<br>ジー<br>jp のポッフ<br>lき続きブロ<br><u>クを管理</u>             | <mark>□ 水</mark> ガ<br>ブロック<br>プアップ<br>Iックす                                                                 | ップアップ<br>されました<br>を常に許可<br>5<br>売了                         | が <mark>ブに</mark><br>:<br>する  | <u>コックさ</u><br>こ そ   | <del>れました</del><br>の他のブ <sup>、</sup>   |
| olpat.co.jp<br>log-in new 2<br>3 銀行•金麗                                            | )/?t=jyc<br>】ALC [<br>]<br>號機関で                                                                                                    | Copyr<br>Dho&a=co<br>う外国為替取引<br>での手続きた                                                                                              | nfirm<br>別AVA…<br>入<br>が完了しま                                    | <ul> <li>シ٥٥ by Coolpat C</li> <li>シインイ:</li> <li>、金確認</li> <li>ましたら、「</li> </ul>                                                                                                    | >」ト このペ<br>ン ト このペ<br>ひ 2<br>ひ w<br>の ガ<br>ボップ<br>入金確認                                                                                                    | - ジの次のポッ:<br>- ジの次のポッ:<br>- そな銀行 : ペイ:<br>www.coolpat.co<br>(ップアップをう<br>アップのブロッ:<br><b>]を クリック</b> し                                                                                                    | ブアップが<br>ジー<br>・.jp のポッフ<br>lき続きブロ<br>クを管理<br>マ <b>くくてこで</b> | 「 <mark>」、ポッ</mark> プロック<br>プロック<br>プアップ<br>コックする                                                          | <mark>ップアップ</mark><br>されました<br>を常に許可 <sup>3</sup><br>売了    | が <b>ブ</b> ⊂<br>:<br>する       | <u>)ックさ</u><br>こ そ   | <mark>れました</mark><br>の他のブ <sup>、</sup> |
| olpat.co.jp<br>log-in new 2<br>3 銀行・金麗<br>い。<br>3 銀行・金麗                           | )/?t=jyc<br>ALC [<br>]<br>融機関で                                                                                                    | Copyr<br>DhO&a=co<br>) 外国為替取引<br>この手続きた<br>Dログイン再                                                                                   | nfirm<br>IIIAVA…<br>み<br>が完了しる<br>画面が開か                         | Diff by Coolpat C<br>サインイ:<br>、金確認<br>ましたら、「<br>かず、                                                                                                    | >」、Ltd. Allrigh<br>このべ<br>し<br>り<br>で<br>人<br>金確認                                                                                                    | - ジの次のポッ:<br>- そな銀行 : ペイ:<br>- マップのブロッ・<br>マップのブロッ・<br><b>1をプリック</b> し                                                                                                    | プアップが:<br>ジー<br>いりのポッン<br>はき続きブロ<br>クを管理<br>マてく7こさ           | 「マ ボ<br>ブロック<br>プアップ<br>リックす                                                                               | <mark>yブアップ</mark><br>されました<br>を常に許可<br>る<br>売了            | <mark>がブ⊏</mark> :<br>する      | <u>)ックさ</u><br>こ そ   | <mark>れました</mark><br>の他のブ              |
| olpat.co.jp<br>log-in new 2<br>銀行・金属<br>い。<br>3 銀行・金属<br>お振込み                     | )/?t=jyc<br>] ALC [<br>]                                                                                                    | Copyr<br>Dho&a=co<br>」外国為替取引<br>での手続きた<br>Dログイン通<br>が出来なか                                                                           | nfirm<br>ji AVA…<br>が完了し。<br>画面が開か                              | ひら by Coolpat C<br>したら、「<br>したら、「<br>いず、<br>いて<br>いて<br>いて<br>いて<br>いて<br>いて<br>いて<br>いて<br>いて<br>いて                                                                                                    | >↓ このペ<br>2 このペ<br>2 0 0 w<br>● 1<br>ポップ<br>入金確認<br>をクリック                                                                                                    | - ジの次のポッ:<br>- ジの次のポッ:<br>- そな銀行: ペイ:<br>- ペイ:<br>- ペー:<br>- ペー:<br>-<br>-<br>-<br>-<br>-<br>-<br>-<br>-<br>-<br>-<br>-<br>-<br>-<br>-<br>-<br>-<br>-<br>-<br>- | プアップが:<br>ジー<br>jp のポッゴ<br>lき続きブロ<br>クを管理<br>テ <b>てく7こで</b>  | <mark>□、</mark> ポ<br>ブロック<br>ブアップ<br>ブァックす                                                                 | <mark>ップアップ</mark><br>されました<br>を常に許可<br>る<br>完了            | <mark>がブロ</mark> :<br>する      | <u>」ックさ</u> え<br>こ そ | <mark>れました</mark><br>の他のブ              |
| olpat.co.jp<br>log-in new ぞ<br>り。<br>銀行・金融<br>お振込み<br>×フラゥサの                      | )/?t=jyc<br>) ALC [<br>]<br>融機関で                                                                                                    | Copyr<br>つわの&a=co<br>う 外国為替取引<br>ご 外国為替取引<br>ご の 手続きた<br>ひロ グ イン 延<br>が 出来なか<br>77ロックの素定1                                           | nfirm<br>ji AVA…<br>が完了しま<br>画面が開か<br>った場合                      | シ٥٥ by Coolpat C<br>サインイ:<br>、金確認<br>ましたら、「<br>かず、<br>・(は こちら<br>金融鉄関のログ                                                                                                    | >   N このペ<br>>   N このペ<br>2 0 1<br>2 0 1<br>1<br>3 2<br>0 W<br>0 7<br>7<br>入金確認<br>をクリック<br>1<br>1<br>2<br>1<br>2<br>1<br>2<br>1<br>2<br>1<br>2<br>1<br>1<br>2<br>1<br>1<br>2<br>1<br>1<br>2<br>1<br>1<br>1<br>1<br>1<br>1<br>1<br>1<br>1<br>1<br>1<br>1<br>1                                                                                                    | - ジの次のポッ:<br>- ジの次のポッ:<br>- ころの次のポッ:<br>- ころの次のプラン:<br>- ころの次のプラン:<br>- ころの次のプラン:<br>- ころの次の<br>- ころの次の<br>- ころの次の<br>- ころの次の<br>- ころの次の<br>- ころの<br>- ころ<br>- ころの<br>- ころの<br>- ころの<br>- ころの<br>- ころ<br>- ころの<br>- ころの<br>- ころの<br>- ころ<br>- ころの<br>- ころ<br>- ころの<br>- ころ<br>- ころの<br>- ころの<br>- ころの<br>- ころの<br>- ころの<br>- ころの<br>- ころの<br>- ころの<br>- ころの<br>- ころの<br>- ころの<br>- ころの<br>- ころ<br>- ころの<br>- ころ<br>- ころの<br>- ころ<br>- ころの<br>- ころ<br>- ころの<br>- ころ<br>- ころの<br>- ころ<br>- ころの<br>- ころの<br>- ころ<br>- ころの<br>- ころの<br>- ころの<br>- ころの<br>- ころ<br>- ころの<br>- ころ<br>- ころの<br>- ころ<br>- ころの<br>- ころ<br>- ころの<br>- ころ<br>- ころの<br>- ころ<br>- ころの<br>- ころの<br>- ころの<br>- ころ<br>- ころの<br>- ころの<br>- ころの<br>- ころの<br>- ころの<br>- ころの<br>- ころの<br>- ころの<br>- ころ<br>- ころの<br>- ころ<br>- ころ<br>- ころ<br>- ころ<br>- ころ<br>- ころ<br>- ころの<br>- ころ<br>- ころ<br>- ころ<br>- ころ<br>- ころ<br>- ころ<br>- ころ<br>- ころ                                                                                                    | プアップが<br>ジー<br>                                              | <mark>□                                    </mark>                                                         | <mark>ップアップ</mark> ;<br>されました<br>を常に許可<br>3<br>完了          | が <mark>ブ</mark> に<br>:<br>する | <u>」ックさ</u><br>□ そ   | <mark>れました</mark><br>の他のブ              |
| olpat.co.jp<br>log-in new                                                         | )/?t=jyc<br>) ALC [<br>]<br>融機関で<br>手続きが<br>いポップアッジ<br>:<br>:<br>:<br>:<br>:<br>:<br>:<br>:<br>:<br>:<br>:<br>:<br>:<br>:<br>:<br>:<br>:<br>:<br>: | Copyr<br>つわの&a=co<br>う 外国為替取引<br>ご 外国為替取引<br>ご の 手続きた<br>の ロ グ イ ン 種<br>が 出来なか<br>77 ロックの激定!<br>て、対応ブラウザ                            | nfirm<br>3  AVA…<br>が完了しま<br>画面が開か<br>った場合<br>にい 第5・3           | Diff by Coolpat C<br>サインイ:<br>、金確認<br>ましたら、「<br>かず、<br>・(は <u>こちら</u><br>金融機関のログ<br>明限があります。                                                                                                    | <ul> <li>&gt;↓↓ このペ.</li> <li>♪ シ</li> <li>♪ シ</li> <li>○ w</li> <li>○ n</li> <li>ポップ</li> <li>入金確認</li> <li>をクリック</li> <li>イン画面が表示</li> </ul>                                                                                                    | - ジの次のポッ:<br>- ジの次のポッ:<br>- そな銀行: ペイ:<br>www.coolpat.co<br>ペップアップを引<br>アップのブロッ:<br>Jをクリックし<br>してください。<br>: されない場合があ                                                                                                    | プアップが<br>ジー<br>うりのポッシ<br>しき続きブロ<br>クを管理<br>マ <b>くてこご</b>     | <mark>「↓ ポ</mark><br>ブロック<br>ブアップ<br>ックす <sup>2</sup>                                                      | <mark>ップアップ</mark><br>されました<br>を常に許可<br>3<br>売了            | が <b>ブ</b> ⊏<br>:<br>する       | 」ックさ<br>□ そ          | れました<br>の他のブ <sup>、</sup>              |
| olpat.co.jp<br>log-in new 2<br>銀行・金融<br>い。<br>3 銀行・金融<br>お振込み<br>×ブラウザの<br>×銀行・金融 | )/?t=jyc<br>) ALC [<br>]<br>融機関の<br>・手続きか<br>パップアッフ<br>:#関によっ                                                                                      | Copyr<br>つho&a=co<br>う外国為替取引<br>この手続きた<br>のログイン通<br>が出来なか<br>パブロックの設定<br>て、対応ブラウザ                                                   | nfirm<br>SIJAVA…<br>が完了しま<br>画面が開か<br>った場合<br>により 愛行。<br>バージョンに | <ul> <li>ジo6 by Coolpat C</li> <li>サインイ:</li> <li>金確認</li> <li>ましたら、「</li> <li>かず、・</li> <li>には こちら</li> <li>金融機関のログ</li> <li>J限があります。</li> </ul>                                                                                                    | <ul> <li>&gt;↓ このペ.</li> <li>&gt;↓ このペ.</li> <li>□ 2</li> <li>○ w</li> <li>● オ</li> <li>ポップ</li> <li>入金確認</li> <li>をクリック</li> <li>ヘノ画面が表示</li> </ul>                                                                                                    | - ジの次のポッ:<br>- そな銀行 : ペイ:<br>- マップのブロッ・<br>パップアップを引<br>アップのブロッ・<br>Jをクリックし<br>- こてください、<br>: されない場合があ                                                                                                    | プアップが:<br>ジー<br>いりのポッジ<br>は続きプロ<br>クを管理<br>マてくてころ            | <mark>Ţ</mark> Ţ<br>Ţ<br>Ţ<br>Ţ<br>Ţ<br>Ţ<br>Ţ<br>Ţ<br>Ţ<br>Ţ<br>Ţ<br>Ţ<br>Ţ<br>Ţ<br>Ţ<br>Ţ<br>Ţ<br>Ţ<br>Ţ | <mark>ップアップ</mark><br>されました<br>を常に許可<br>3<br>売了            | が <mark>ブ</mark> こ:<br>する     |                      | れました<br>の他のブ・                          |
| olpat.co.jp<br>log-in new 2<br>銀行・金融<br>お振込み<br>×ガラウザの<br>×銀行・金融                  | )/?t=jy(<br>) ALC [<br>]<br>融機関の                                                                                                    | Copyr<br>つわの&a=coo<br>う 外国為替取引<br>での 手続きた<br>の ロ グ イン 通<br>が 出来なか<br>77ロックの素定<br>て、対応ブラウザ                                           | nfirm<br>新AVA…<br>が完了しま<br>画面が開か<br>った場合<br>により、留行・・・<br>バージョンは | シ٥6 by Coolpat C<br>サインイ:<br>、金確認<br>ましたら、「<br>りす、<br>・(は <u>こちら</u><br>金融機関のログ<br>明限があります。                                                                                                    | <ul> <li>&gt;↓ このペ.</li> <li>&gt;↓ このペ.</li> <li>□ 2</li> <li>○ w</li> <li>● 1</li> <li>ポップ</li> <li>入金確認</li> <li>をクリック</li> <li>ヘシ画面が表示</li> </ul>                                                                                                    | - ジの次のポッ:<br>- ジの次のポッ:<br>- そな銀行: ペイ:<br>www.coolpat.co<br>パップアップを引<br>アップのブロッ・<br>Jをクリックし<br>してください。<br>.: されない場合があ                                                                                                    | プアップが:<br>ジー<br>いjp のポッジ<br>けき続きブロ<br>クを管理<br>マ <b>くてこで</b>  | <mark> マ ポ</mark> オ<br>ブロック<br>ブアップ<br>ブアップ                                                                | yブアップ;<br>されました<br>を常に許可:<br>5<br>完了                       | が <mark>ブ⊏</mark> :<br>する     |                      | <mark>れました</mark><br>の他のブ・             |
| olpat.co.jp<br>log-in new ぞ<br>い。<br>銀行・金属<br>お振込み<br>※プラウザの<br>※第行・金融            | D/?t=jyc<br>ALC [                                                                                                    | Copyr<br>つわの&a=co<br>う 外国為替取引<br>での手続きた<br>ひログイン<br>す<br>の<br>フロジーイン<br>す<br>な<br>か<br>7<br>1<br>ックの素定<br>に<br>、<br>対応<br>フラッザ<br>、 | nfirm<br>引AVA…<br>が完了しま<br>画面が開か<br>った場合<br>には、銀行・3             | <ul> <li>シo6 by Coolpat C</li> <li>シーマンイ:</li> <li>、金確認</li> <li>ましたら、「</li> <li>かず、</li> <li>・(は こちら)</li> <li>・(は こちら)</li> <li>・(は こちら)</li> <li>・(は こちら)</li> <li>・(は こちら)</li> <li>・(は こちら)</li> <li>・(は こちら)</li> <li>・(は こちら)</li> <li>・(は こちら)</li> <li>・(は こちら)</li> </ul> | <ul> <li>&gt;」ト このペ.</li> <li>&gt;」ト このペ.</li> <li>2</li> <li>w</li> <li>7</li> <li>① 2</li> <li>w</li> <li>7</li> <li>① 3</li> <li>① 4</li> <li>⑦ 4</li> <li>⑦ 7</li> <li>⑦ 5</li> <li>⑦ 7</li> <li>○ 7</li> <li>○ 7</li></ul> | - ジの次のボッ:<br>- ジの次のボッ:<br>- ジの次のボッ:<br>                                                                                                    | プアップが:<br>シー<br>jp のポップロ<br>クを管理<br>フてく7こで                   | <mark>↓ ポ</mark><br>ブロック<br>ブアップ<br>ブァップ                                                                   | <mark>ップアップ</mark><br>されました<br>を常に許可<br>3<br>完了            | が <mark>ブ⊏</mark> :<br>する     | <u>)ックさ</u><br>こ そ   | <mark>れました</mark><br>の他のブ              |
| olpat.co.jp<br>log-in new                                                         | )/?t=jyc<br>) ALC [<br>]<br>融機関で                                                                                                    | Copyr<br>つわの&a=co<br>う 外国為替取引<br>ご 外国為替取引<br>ご の 手続きた<br>の ロ グ イ ン 延<br>が 出 来 なか<br>77 ロックの表定<br>て、対応 7ラ ウザ                         | nfirm<br>jilAVA…<br>が完了しま<br>面面が開か<br>った場合<br>にはり象行・3           | <ul> <li>シo6 by Coolpat C</li> <li>シーマンイ:</li> <li>、金確認</li> <li>ましたら、「</li> <li>かず、</li> <li>・(は こちら)</li> <li>・(は こちら)</li> <li>・(は こちら)</li> <li>・(は こちら)</li> <li>・(は こちら)</li> <li>・(は こちら)</li> <li>・(は こちら)</li> <li>・(は こちら)</li> <li>・(は こちら)</li> <li>・(は こちら)</li> </ul> | <ul> <li>&gt;↓↓ このペ.</li> <li>♪ シ</li> <li>♪ シ</li> <li>ゆ w</li> <li>● ガ</li> <li>ポップ</li> <li>入金確認</li> <li>をクリック</li> <li>イン画面が表示</li> </ul>                                                                                                    | - ジの次のポッ:<br>- ジの次のポッ:<br>- そな銀行: ペイ:<br>www.coolpat.co<br>ペップアップをう<br>アップのブロッ・<br>Jをクリックし<br>- こてください。<br>: されない場合があ                                                                                                    | プアップがご<br>ジー<br>いりのポッジ<br>しき続きブロ<br>クを管理<br>マてく7こさ           | <mark>Ţ</mark> ァップ<br>ブロック<br>ブアップ<br>マックす <sup>2</sup>                                                    | <mark>ップアップ</mark><br>されました<br>を常に許可<br>3<br>完了            | が <mark>ブ</mark> に:<br>する     |                      | れましたの他のブ                               |
| olpat.co.jp<br>log-in new 2<br>銀行・金融<br>お振込み<br>×プラウザの<br>×銀行・金融                  | )/?t=jy()<br>ALC [<br>]<br>融機関(<br>い手続き)<br>パップアッフ<br>:#関によっ                                                                                       | Copyr<br>Dho&a=co<br>) 外国為替取引<br>での手続きた<br>Dログイン通<br>が出来なか<br>て、対応フラウザ                                                              | nfirm<br>Silava…<br>が完了しま<br>面面が開かった場合<br>により、紹介す               | <ul> <li>ジo6 by Coolpat C</li> <li>ジo6 by Coolpat C</li> <li>ジo7 (1)</li> <li>く金確認</li> <li>(は こちら<br/>金融鉄関のログ<br/>別駅があります。</li> <li>入金確認</li> </ul>                                                                                                    | <ul> <li>&gt;↓ Cのペ.</li> <li>&gt;↓ Cのペ.</li> <li>2</li> <li>0</li> <li>1</li> <li>2</li> <li>0</li> <li>4</li> <li>1</li> <li>1</li> <li>1</li> <li>2</li> <li>0</li> <li>1</li> <li>1</li> <li>2</li> <li>0</li> <li>1</li> <li>1</li> <li>2</li> <li>0</li> <li>1</li> <li>1</li> <li>2</li> <li>0</li> <li>1</li> <li>1</li> <li>2</li> <li>0</li> <li>1</li> <li>1</li> <li>2</li> <li>0</li> <li>1</li> <li>1</li> <li>2</li> <li>0</li> <li>1</li> <li>1</li></ul>                                                                | - ジの次のポッ:<br>- そな銀行 : ペイ:<br>?ww.coolpat.co<br>ポップアップを引<br>アップのブロッ・<br>Jをクリックし<br>してください。<br>されない場合があ                                                                                                    | プアップが:<br>ジー<br>いりのポッジ<br>は続きプロ<br>クを管理<br>マてくてころ            | <mark>Ţ</mark> ァッブ<br>ブァッブ<br>ックす <sup>3</sup>                                                             | <mark>yブアップ</mark><br>されました<br>を常に許可<br><sup>5</sup><br>売了 | が <mark>ブ</mark> こ:<br>する     |                      | <del>れました</del><br>の他のブ <sup>、</sup>   |
| olpat.co.jp<br>log-in new 2<br>銀行・金融<br>い。<br>銀行・金融<br>お振込み<br>※第行・金融             | )/?t=jy(<br>)<br>ALC [<br>]<br>融機関の<br>⊧手続きナ<br>)ポップアッフ<br>;#関によっ                                                                                  | Copyrin<br>Copyrine<br>Copyrine<br>Copyright<br>Copyright<br>Copyright<br>Copyright<br>Copyright<br>Copyright                       | nfirm<br>3  AVA…<br>う<br>う、完了しま<br>のた場合<br>により、留行・3<br>パージョンは   | <ul> <li>ジロG by Coolpat C</li> <li>ジロインイ:</li> <li>く金確認</li> <li>ましたら、「</li> <li>かず、</li> <li>・(は、こちら、</li> <li>金融戦闘のログ</li> <li>・)限があります。</li> <li>入金確認</li> </ul>                                                                                                    | >」トロースIIIrigh<br>>」トロースのペー<br>ローク<br>マック<br>マック<br>イン画面が表示                                                                                                    | <ul> <li>sreserved.</li> <li>ージの次のポッ:</li> <li>そな銀行:ペイ:</li> <li>パイ:</li> <li>マップのブロッ・</li> <li>アップのブロッ・</li> <li>Jをクリックし</li> <li>してください。</li> <li>されない場合があ</li> <li>reserved.</li> </ul>                                                                                                    | プアップが<br>ジー<br>いりのポッジフロ<br>クを管理<br>マてくてこで                    | <mark>↓、</mark> ポ<br>ブロック<br>ブアップ<br>ブックする                                                                 | y<br>プアップ<br>されました<br>を常に許可<br>3<br>完了                     | が <mark>ブ⊏</mark> :<br>する     | <u>)ックさ</u><br>こ そ   | <mark>れました</mark><br>の他のブ <sup>、</sup> |

ポップアップを許可した後、再度、下記の「こちら」をクリックしてください。

| <ul> <li>ウモな銀行:ペイジー - Google Chrome <ul> <li>https://www.resona-gr.co.jp/mpn/re_pc/mpn.cgi</li> <li>サインドウを詳 <ul> <li>ウインドウを詳 </li> <li>ウインドウを詳 </li></ul> </li> <li>ウインドウを詳 </li> <li>ウインドウを詳 </li> <li>ウインドウを詳 </li> <li>ウインドウを詳 </li> <li>ウインドウを詳 </li> <li>ウインドウを詳 </li> <li>ウインドウを詳 </li> <li>ウインドウを詳 </li> <li>ウインドウを詳 </li> <li>ウインドウを詳 </li> <li>ウインドウを詳 </li> <li>ウインドウを詳 </li> <li>ウインドウを詳 </li> <li>ウインドウを詳 </li> <li>ウインドウを書 </li> <li>ウインドウを書 <th>● りそな銀行:ペイジー - Google Chrome     ● https://www.resona-gr.co.jp/mpn/re_pc/mpn.cgi     ● https://www.resona-gr.co.jp/mpn/re_pc/mpn.cgi     ● <i>dttp://www.resona-gr.co.jp/mpn/re_pc/mpn.cgi</i>     ● <i>dttp://www.resona-gr.co.jp/mpn/re_pc/mpn.cgi</i>     ● <i>dttp://www.resona-gr.co.jp/mpn/re_pc/mpn.cgi</i>     ● <i>dttp://www.resona-gr.co.jp/mpn/re_pc/mpn.cgi</i>     ● <i>dttp://www.resona-gr.co.jp/mpn/re_pc/mpn.cgi</i>     ● <i>dttp://www.resona-gr.co.jp/mpn/re_pc/mpn.cgi</i>     ● <i>dttp://www.resona-gr.co.jp/mpn/re_pc/mpn.cgi</i>     ● <i>dttp://www.resona-gr.co.jp/mpn/re_pc/mpn.cgi</i>     ● <i>dttp://www.resona-gr.co.jp/mpn/re_pc/mpn.cgi</i>     ● <i>dttp://www.resona-gr.co.jp/mpn/re_pc/mpn.cgi</i>     ● <i>dttp://www.resona-gr.co.jp/mpn/re_pc/mpn.cgi</i>     ● <i>dttp://www.resona-gr.co.jp/mpn/re_pc/mpn/re_pc/mpn.cgi</i>     ● <i>dttp://www.resona-gr.co.jp/mpn/re_pc/mpn/re_pc/mpn.cgi</i>     ● <i>dttp://www.resona-gr.co.jp/mpn/re_pc/mpn/re_pc/re_pc/mpn/re_pc/mpn/re_pc/mpn</i></th><th>八立唯認</th><th></th></li></ul></li></ul> | ● りそな銀行:ペイジー - Google Chrome     ● https://www.resona-gr.co.jp/mpn/re_pc/mpn.cgi     ● https://www.resona-gr.co.jp/mpn/re_pc/mpn.cgi     ● <i>dttp://www.resona-gr.co.jp/mpn/re_pc/mpn.cgi</i> ● <i>dttp://www.resona-gr.co.jp/mpn/re_pc/mpn.cgi</i> ● <i>dttp://www.resona-gr.co.jp/mpn/re_pc/mpn.cgi</i> ● <i>dttp://www.resona-gr.co.jp/mpn/re_pc/mpn.cgi</i> ● <i>dttp://www.resona-gr.co.jp/mpn/re_pc/mpn.cgi</i> ● <i>dttp://www.resona-gr.co.jp/mpn/re_pc/mpn.cgi</i> ● <i>dttp://www.resona-gr.co.jp/mpn/re_pc/mpn.cgi</i> ● <i>dttp://www.resona-gr.co.jp/mpn/re_pc/mpn.cgi</i> ● <i>dttp://www.resona-gr.co.jp/mpn/re_pc/mpn.cgi</i> ● <i>dttp://www.resona-gr.co.jp/mpn/re_pc/mpn.cgi</i> ● <i>dttp://www.resona-gr.co.jp/mpn/re_pc/mpn.cgi</i> ● <i>dttp://www.resona-gr.co.jp/mpn/re_pc/mpn/re_pc/mpn.cgi</i> ● <i>dttp://www.resona-gr.co.jp/mpn/re_pc/mpn/re_pc/mpn.cgi</i> ● <i>dttp://www.resona-gr.co.jp/mpn/re_pc/mpn/re_pc/re_pc/mpn/re_pc/mpn/re_pc/mpn</i> | 八立唯認                                                                                                    |         |
|----------------------------------------------------------------------------------------------------|----------------------------------------------------------------------------------------------------|----------------------------------------------------------------------------------------------------|---------|
| <ul> <li>● https://www.resona-gr.co.jp/mpn/re_pc/mpn.cgi</li> <li>● JEなのループ りっとドウを閉<br/>りそな銀行 Pay - easy (ペイジー)</li> <li>ごちちから払込(お支払いの画面に進みます。<br/>ご利用いただいているサービスを選び、「私込間始」をクリックしてください。</li> <li>※クリック後の画面からログインしていただと、直接お支払いできるメニューに達みます。</li> <li>● ジック違い リモなダイレクト 払込開始</li> <li>● ジック違い リモなビジネスダイレクト 払込開始</li> <li>● ジック違い リモなビジネスダイレクト 払込開始</li> </ul>                                                                                                    | <ul> <li>● https://www.resona-gr.co.jp/mpn/re_pc/mpn.cgi</li> <li>● Jそなグループ ウィンドウを用<br/>りそな銀行 Pay - easy (ペイジー)</li> <li>ごちちから払込(お支払いの画面に進みます。<br/>ご利用, ただいていなサービスを選び、「私込間始」をクリックしてください。<br/>※クリック後の画面からログインしていただくと、直接お支払いできるメニューに進みます。</li> <li>● ● ● ● ● ● ● ● ● ● ● ● ● ● ● ● ● ● ●</li></ul>                                                                                                    | 📀 りそな銀行:ペイジー - Google Chrome                                                                                   |         |
| りそなクループ         ウィンドウを閉           りそな銀行         Pay - easy (ペイジー)           こちちから払込(お支払い)の画面に進みます。<br>こ利用いただいているサービスを選び、「私込開始」をクリックしてください。           こ*フリウグ後の画面からログインしていただと、直接な支払いできるメニューに進みます。           でののの面面からログインしていただと、直接な支払いできるメニューに進みます。           でののの面面からログインしていただと、直接な支払いできるメニューに進みます。           びののの面面からログインしていただと、直接な支払いできるメニューに進みます。           びののの面面からログインしていただと、直接な支払いできるメニューに進みます。           びののの面面からログインしていただと、直接な支払いできるメニューに進みます。           びののの面面からログインしていただと、直接な支払いできるメニューに進みます。           びののの面面からログインしていただと、直接な支払いできるメニューに進みます。           びののの面面からログインしていただと、直接な支払いできるメニューに進みます。           がいのの面面からログインしていただと、直接な支払いできるメニューに進みます。           がののの面からログインしていただと、直接な支払いできるメニューに進みます。           がのの面面からログインしていただと、直接な支払いできるメニューに進みます。           がたないのの面面からログイレクト           が込用数合           ジャークロ・クレクト           が込用数合           ジャークロ・クレクト           が込用数合           ジャークロ・クレクト           が込用数合           OCopyright 2003 Resona Group All Rights Reserved                                                                                                    | ゆくとどりを開<br>りそな銀行 Pay - easy (ペイジー)           こちちから払込(お支払い)の画面に進みます。<br>こ利用いただいていなサービスを選び、「私込間始」をクリックしてください。<br>>> クリング後の画面からログインしていただと、直接お支払いできるシニューに進みます。           でののです<br>しまずで高い<br>リモなダイレクト           びののです<br>しまずで高い<br>リモなビジネスダイレクト           したののです<br>しまなどはジネスダイレクト           私込開始           そCopyright 2003 Resona Group All Rights Reserved.                                                                                                    | https://www.resona-gr.co.jp/mpn/re_pc/mpn.cgi                                                                  |         |
| こちらから払込(お支払い)の画面に進みます。         ご利用いただいているサービスを選び、「払込開始」をクリックしてください。         ※クリック後の画面からログインしていただと、直接お支払いできるメニューに進みます。         びののです。       リそなダイレクト         払込開始         でいているがっているがっていただと、直接お支払いできるメニューに進みます。         びののです。       リそなダイレクト         払込開始         でいていたがり、       リそなビジネスダイレクト         払込開始         000000000000000000000000000000000000                                                                                                    | こちらから払込(お支払い)の画面に進みます。         ご利用いただいているサービスを選び、「払込開始」をクリックしてください。         ※クリック後の画面からログインしていただと、直接お支払いできるメニューに進みます。         「ひつ・」       リそなダイレクト         払込開始         「ひつ・」       リそなダイレクト         「払込開始         「ひつ・」       リそなビジネスダイレクト         払込開始         をCopyright 2003 Resona Group All Rights Reserved.                                                                                                    | <sup>リモなクループ</sup><br>リそな銀行 Pay-easy(ペイジー)                                                                     | ウィンドウを閉 |
| でいていていていていていていていていていていていていていていていていていていて                                                                                                    | でいていていていていていていていていていていていていていていていていていていて                                                                                                    | こちらから払込(お支払い)の画面に進みます。<br>ご利用いただいているサービスを選び、「払込開始」をクリックしてください<br>※クリック後の画面からログインしていただと、直接お支払いできるメニューに進みます。<br> | o       |
| 法<br>か<br>た<br>な<br>た<br>な<br>よ<br>シ<br>・<br>な<br>や<br>よ<br>シ<br>・<br>よ<br>シ<br>・<br>よ<br>シ<br>・<br>よ<br>シ<br>・<br>よ<br>シ<br>・<br>よ<br>シ<br>・<br>よ<br>シ<br>・<br>よ<br>シ<br>・<br>よ<br>シ<br>・<br>よ<br>ン<br>の<br>や<br>ち<br>・<br>ス<br>ダ<br>イレクト<br>近<br>し<br>た<br>・<br>、<br>よ<br>い<br>し<br>た<br>し<br>、<br>た<br>、<br>、<br>、<br>、<br>、<br>、<br>、<br>、<br>、<br>、<br>、<br>、<br>、                                                                                                    | また<br>また<br>しまた<br>しまた<br>しまた<br>しまた<br>しまた<br>しまた                                                                                                    | 個人のお客さま<br>リモなダイレクト                                                                                            | 払込開始    |
| Copyright 2003 Resona Group All Rights Reserved.                                                                                                    | Copyright 2003 Resona Group All Rights Reserved.                                                                                                    | 法<br>のあ<br>ま<br>ま<br>ま<br>ま<br>りそなビジネスダイレクト                                                                    | 【払込開始   |
|                                                                                                    |                                                                                                    | Copyright 2003 Resona Group All Rights Reserved.                                                               |         |
|                                                                                                    |                                                                                                    |                                                                                                    |         |
|                                                                                                    |                                                                                                    |                                                                                                    |         |

各金融機関の画面がポップアップで開きます。後は、各金融機関のページにてログインを行い、表示される指示に従って入金を完了させてください。

【金融機関の画面における注意事項】

・途中で<u>画面を閉じた場合、入金は行われません</u>。 *必ず全プロセスを完了し、入金を完了させてください。* 

# 3 金融機関の画面

各金融機関のページにて、ログインを行い、クイック入金を (クイック入金は、金融機関にてオンラインバンキングをご利用の方のみお使いいただけます。)

例)りそな銀行の場合

一例として、りそな銀行における画面推移についてご紹介いたします。

※金融機関のサイトについては、各金融機関ごとに異なりますのでご注意ください。

りそな銀行画面

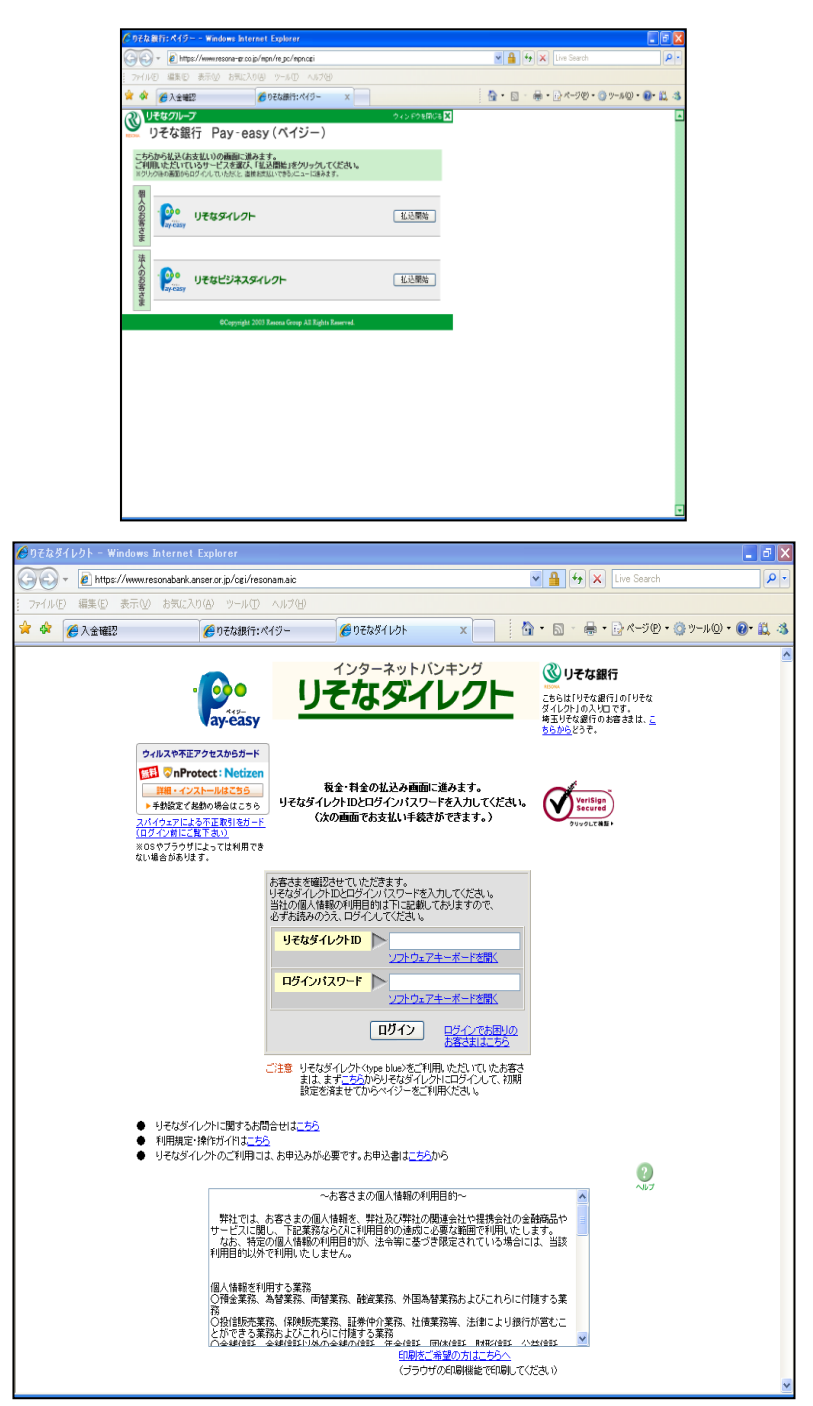

#### りそな銀行画面

| たんし(E) 編集(E) 3 | まテハハ お気(      | -λn(a) υ–μ(τ) | ∧ 1L-7(H)     |             |                                           |                    |              |              |        |  |
|----------------|---------------|---------------|---------------|-------------|-------------------------------------------|--------------------|--------------|--------------|--------|--|
| (2) 人会確認       | 100 U.M.      | ●りそな銀行:       | ペイジー          | € りそなダイレクト  | x                                         | 👌 • 🔊              | - 🖶 • 🕞 K-9@ | ) • 🍈 ツール(0) | - @- 📖 |  |
|                |               |               |               |             |                                           |                    |              |              |        |  |
|                |               |               | -             |             |                                           |                    |              |              |        |  |
|                | ay-easy       | 兄金•科金払达       | I Pay-eas     | y」 支払口座進択 ♪ | ▶ 払达情報確認 ▶                                | 払込結果確認             |              |              |        |  |
|                | お支払に使         | 「用する口座を選択し    | てください。        |             |                                           |                    |              |              |        |  |
|                | サービス利用        | 用口座一覧〈普通·当    | 座·貯蓄)         |             |                                           |                    |              |              |        |  |
|                | 選択            | 支店名           | 科目            | 口座番号        | 2月8                                       | 5日19時0分現在 <i>0</i> | )残高          |              |        |  |
|                | ۲             | 渋谷支店          | 普通            | 8765432     |                                           |                    | ¥455,678     |              |        |  |
|                | 払込先情報         |               |               |             |                                           |                    |              |              |        |  |
|                | 1             | <b>L</b> 込先   |               | お客様番        | お客様番号         i           3         佐竹義之権 |                    |              | 5 <b>名前</b>  |        |  |
|                | (株)クール        | ショップ 800      | 0019021546589 | 947363      |                                           |                    |              |              |        |  |
|                | 払込明細          |               |               |             |                                           |                    |              |              |        |  |
|                | 177.44 8# 7.7 | 払込内容          |               | 払込金額        | 内延滞金                                      | 内消費税               | 手数料          |              |        |  |
|                | 備設時人口         | VÆ.           |               | ¥10,700     | _                                         |                    |              |              |        |  |
|                | 払込金額台         | 合計            |               |             | ¥15,75                                    | D                  |              |              |        |  |
|                | よろしけれ         | ず、「次へ」ボタンを押   | してください。       |             |                                           |                    |              |              |        |  |
|                | 70            |               | -             |             |                                           |                    | 2            |              |        |  |
|                |               |               |               |             |                                           |                    | ヘルプ          |              |        |  |
|                |               |               |               |             |                                           |                    |              | -            |        |  |
|                |               |               |               |             |                                           | (                  | 🔮 りそな銀行      |              |        |  |
|                |               |               |               |             |                                           |                    |              |              |        |  |

| 🥖 りそなダイレクト - እ  | Windows Internet Explorer               |                      |            |                         |                 |                 | × |
|-----------------|-----------------------------------------|----------------------|------------|-------------------------|-----------------|-----------------|---|
| 🕒 🕞 🕶 🙋 http    | s://www.resonabank.anser.or.jp/cgi/reso | nam02.aic            |            | <ul> <li>✓ ▲</li> </ul> | 🖌 🗙 Live Search | ٩               | • |
| : ファイル(E) 編集(E) | 表示(V) お気に入り(A) ツール(T)                   | ヘルプ(円)               |            |                         |                 |                 |   |
| 🚖 🍄 🌈 入金確       | 🛛 🏉 りそな銀行: ベ                            | イジー 🏉 りそなダイレク        | ×          | 👌 • 🖻 -                 | 🖶 • 🔂 ページ(P)    | • 🎯 ツール© • 🔞• 👯 | 3 |
|                 |                                         |                      |            |                         |                 |                 | ^ |
|                 | · 😥 税金·料金払込「                            | Pay-easy」支払口座選択      | ▶ 払込情報確認 ▶ | 払込結果確認                  |                 |                 |   |
|                 | Vay-easy                                |                      |            |                         |                 |                 |   |
|                 | 支払口座                                    |                      |            |                         |                 |                 |   |
|                 | <b>支店名</b><br>渋谷支店                      | <u>料日</u><br>普通      | 8765432    | 口座番号                    |                 |                 |   |
|                 | 扩动失快起                                   |                      |            |                         |                 |                 |   |
|                 | 払込先                                     | お客様                  | 枵          |                         | お名前             |                 |   |
|                 | (株)クールショップ 8000                         | 01902154658947363    |            | 佐竹義之                    | .様              |                 |   |
|                 | 払込明細                                    | 11.12 4.407          | 1          | 1.51.46.457             |                 |                 |   |
|                 | 14.达内容<br>福袋購入代金                        | 私达金額<br>¥15,750      | 内進滞金 -     | 内消費祝 -                  | 手 <b>颈科</b>     |                 |   |
|                 | おりの「おり」                                 |                      | VIE 7E     | 'n                      |                 |                 |   |
|                 |                                         |                      | 410,10     |                         |                 |                 |   |
|                 | よろしければ、確認用バスワードを                        | 入力して、「払込実行」ボタンを押し"   | てください。     |                         |                 |                 |   |
|                 | 確認用バスワード 🕨                              |                      |            |                         |                 |                 |   |
|                 | 2                                       | <u>フトウェアキーボードを開く</u> |            |                         |                 |                 |   |
|                 | 払込実行 🦲                                  | 戻る 中止                |            |                         | 2               |                 |   |
|                 |                                         |                      |            |                         | 2017            |                 |   |
|                 |                                         |                      |            | C                       | リそな銀行           |                 |   |
|                 |                                         |                      |            | RESON                   |                 |                 |   |
|                 |                                         |                      |            |                         |                 |                 |   |
|                 |                                         |                      |            |                         |                 |                 | V |

### りそな銀行画面

プロセスが終了した後は、ログアウトしてください。

| 🏉 りそなダイレクト - Windows Internet Explorer                   |                 |                       | - 2 🛛         |
|----------------------------------------------------------|-----------------|-----------------------|---------------|
| O v Attps://www.resonabank.anser.or.jp/cgi/resonam02.aic |                 | 🖌 🔒 😽 🗙 Live Search   |               |
| ファイル(E) 編集(E) 表示(V) お気に入り(A) ツール(D) ヘルブ(H)               |                 |                       |               |
| 🚖 🏟 🌈 入金確認 🏉 りそな銀行: ペイジー                                 | 🏉 りそなダイレクト 🛛 🗙  | 🔜 🕴 🕈 🕤 👘 🖶 🕞 🖉 – 🦻 🖉 | )・③ツール②・③・🚉 🤹 |
|                                                          |                 |                       | <             |
| · [22] 税金•料金払込「Pay-easy」                                 | 支払□座選択 ▶ 払込情報確認 | 2 🕨 払込結果確認            |               |
| 447-5457                                                 |                 |                       |               |
| 2008年2月6日 払込を受付けました。<br>受付番号は0206001です。<br>ありがやっておりました。  |                 |                       |               |
| 0501020140728                                            |                 |                       |               |
| 金融してログアウト                                                |                 | 0                     |               |
| Ter Jacobi                                               |                 | ~167                  |               |
|                                                          |                 | しそな銀行                 |               |
|                                                          |                 |                       |               |
|                                                          |                 |                       |               |
|                                                          |                 |                       |               |
|                                                          |                 |                       |               |
|                                                          |                 |                       |               |
|                                                          |                 |                       |               |
|                                                          |                 |                       |               |
|                                                          |                 |                       |               |
|                                                          |                 |                       |               |
|                                                          |                 |                       | ~             |

ログアウト後は、画面を閉じてください。

| 🏉 りそなら              | イレクト - Windo   | ws Internet     | Explorer              |              |                 |          |                  |   |     |       |                   |            | _ <b>ð</b> X |
|---------------------|----------------|-----------------|-----------------------|--------------|-----------------|----------|------------------|---|-----|-------|-------------------|------------|--------------|
| $\bigcirc \bigcirc$ | ▼ Ø https://ww | ww.resonabank.a | nser.or.jp/cgi/resona | a02.aic      |                 |          |                  | 1 | -   | • 🗙 🛛 | ive Search        |            | <b>P</b> •   |
| - ファイル(             | E) 編集(E) 表示    | ∃(⊻) お気に入り      | )(A) ツール(D) /         | ヘルプ(円)       |                 |          |                  |   |     |       |                   |            |              |
| 🚖 🏟                 | 🏉 入金確認         |                 | 🏉 りそな銀行:ペイ            | ·ジー          | 🏉 りそなダイレクト      | `        | ×                |   | • 🔊 | -     | }ページ( <u>P</u> )・ | • ② ツール② • | 0• 📖 🖏       |
|                     |                |                 |                       |              | いそれぶる           | (1.7⊏    |                  |   |     |       |                   |            | ~            |
|                     |                |                 |                       |              | 50021           |          |                  |   |     |       |                   |            |              |
|                     |                |                 |                       |              | ご利用ありがとう。       | "ざいました。  |                  |   |     |       |                   |            |              |
|                     |                |                 |                       |              |                 |          | ~ <del>* *</del> |   |     |       |                   |            |              |
|                     |                |                 |                       | <u>も2一度口</u> | フィノ(リモなタイ       | レットコのロウィ | 1.200)           |   |     |       |                   |            |              |
|                     |                |                 |                       |              | ( <b>**</b> *** | Bluz     |                  |   |     |       |                   |            |              |
|                     |                |                 |                       |              | 国田を閉            | u∩©_     |                  |   |     |       |                   |            |              |
|                     |                |                 |                       |              |                 |          |                  |   |     |       |                   |            |              |
|                     |                |                 |                       |              |                 |          |                  |   | C   | りそな   | 銀行                |            |              |
|                     |                |                 |                       |              |                 |          |                  |   |     |       |                   |            |              |
|                     |                |                 |                       |              |                 |          |                  |   |     |       |                   |            |              |
|                     |                |                 |                       |              |                 |          |                  |   |     |       |                   |            |              |
|                     |                |                 |                       |              |                 |          |                  |   |     |       |                   |            |              |
|                     |                |                 |                       |              |                 |          |                  |   |     |       |                   |            |              |
|                     |                |                 |                       |              |                 |          |                  |   |     |       |                   |            |              |
|                     |                |                 |                       |              |                 |          |                  |   |     |       |                   |            |              |
|                     |                |                 |                       |              |                 |          |                  |   |     |       |                   |            |              |
|                     |                |                 |                       |              |                 |          |                  |   |     |       |                   |            | ~            |

# 4 金融機関画面にて手続終了後

金融機関の画面にてご送金の他続きを完了された後、必ず元の画面にて入金確認を行ってください。

| 🏉 入金確認 - Windows Inte | rnet Explorer                                                                                           |                               | _ 2 🛛       |
|-----------------------|----------------------------------------------------------------------------------------------------|-------------------------------|-------------|
| 💽 🗸 🖉 https://www.c   | oolpat.co.jp/?t=jyoho&a=confirm                                                                         | 💌 🔒 🐓 🗙 Live Search           | <b>P</b> -  |
| ファイル(E) 編集(E) 表示(V    | お気に入り(A) ツール(D) ヘルプ(H)                                                                                  |                               |             |
| 😭 🏟 🏈 入金確認            |                                                                                                    | 🟠 • 🖾 - 🖶 • 📴 ページ(P) • 🎯 ツール( | © • 🕢 • 🛍 🍕 |
|                       | 入金確認                                                                                                    |                               | <u> </u>    |
|                       | <ul> <li>銀行・金融機関での手続きが完了しましたら、「入金い。</li> <li>銀行・金融機関のログイン画面が開かず、お振込み手続きが出来なかった場合はこちらをクロークション</li> </ul> | 確認」をクリックしてくださ<br>リックしてください。   |             |
|                       | 入全確認                                                                                                    |                               |             |
|                       | Copyright ⊕ 2007 Coolpat Co.,Ltd. All rights re                                                         | erved.                        |             |
|                       |                                                                                                    |                               |             |
|                       |                                                                                                    |                               |             |
|                       |                                                                                                    |                               |             |
|                       |                                                                                                    |                               |             |
|                       |                                                                                                    |                               | ~           |

上記にて「入金確認」を押すと確認画面が表示されます。

| 6 据达内容破裂  | - Windows Internet Explorer                                       |                                           |                            | _ 8 X    |
|-----------|-------------------------------------------------------------------|-------------------------------------------|----------------------------|----------|
| ○○・       | https://www.coolpat.co.jp/?t=jyoho&arre<br>(E) 表示() お気に入り(A) ツール( | ault<br>To Aution                         | M 🗰 🤫 🗙 Live Search        | p -      |
| * * 🍘 #62 | 的容確認                                                              |                                           | 💁 • 🔊 - 🖶 • 🗗 ペーラビ • 🎯 ツール | o••• 🕰 🚳 |
|           |                                                                   | お振込み完了確認                                  | 画面                         | ^        |
|           | 💽 お振込みありが                                                         | とうございました。お振込み頂いたP                         | 容は次の通りです。                  |          |
|           |                                                                   |                                           |                            |          |
|           | お飯込み内容                                                            |                                           |                            |          |
|           | ■ご請求 <b>辭号</b>                                                    | 00000090643719.                           | 15                         |          |
|           | ■お振込み期限                                                           | 2013年 8月 27日                              |                            |          |
|           | ■产生 <b>r</b> iii-riiiiiiiiiiiiiiiiiiiiiiiiiiiiiiii                | アヴァトレード・ジャパン                              | 林式会社                       |          |
|           | ■新振达神会觀                                                           | Y100,000                                  |                            |          |
|           | ■心振込み内容                                                           | アヴァトレード入金                                 |                            |          |
|           |                                                                   | 展る                                        |                            |          |
|           |                                                                   |                                           |                            |          |
|           |                                                                   | Copyright © 2007 Coolput Co.,Ltd. All rig | his reserved.              |          |
| 1         |                                                                   |                                           |                            | ~        |

入金が終了していない場合、下記の画面が表示されます。

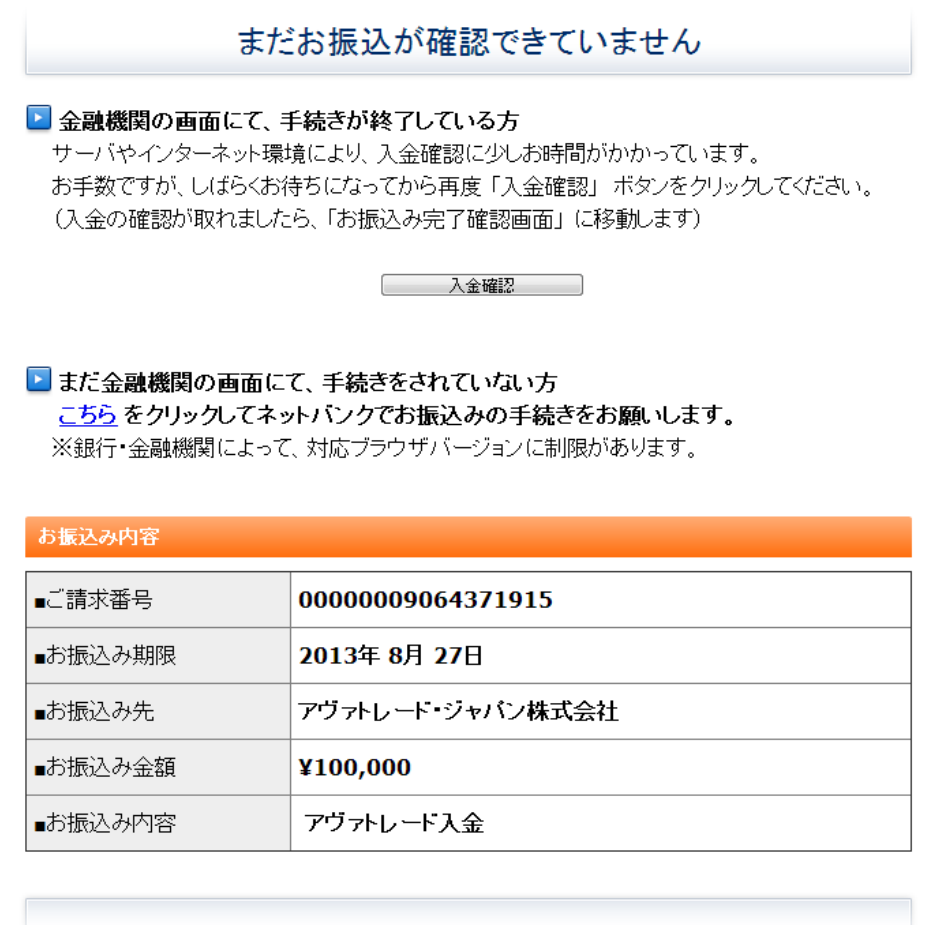

Copyright @ since 2006 by Coolpat Co., Ltd. All rights reserved.

上記画面が表示された場合は、画面中の「こちら」をクリックし、入金手続を行ってください。

### 5 入金確認メールの受領/取引口座の確認。

クイック入金が完了いたしますと、ご登録の E-メールアドレスに宛てに、クイック入金の通知が送ら れます。必ずご確認ください。

また、必ず取引プラットフォーム上にてご入金の状態をご確認ください。エラー等が発生した場合 は、カスタマーサポートまでお知らせください。 自動配信メールのサンプル

-----

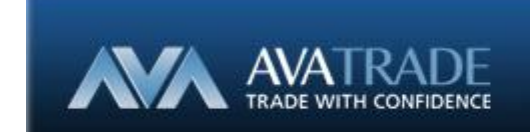

<u>http://www.avatrade.co.jp</u> | <u>マイページ</u> | <u>チャットを開始</u>

★お名前★ 様

アヴァトレードをご利用頂きまして誠にありがとうございます。

お客様からのご入金を確認し、お口座に反映いたしましたのでご案内申し上げます。

取引口座番号 :★

預り資産の種類 : 現金

ご入金方法:クイック入金

取引の種類 : 店頭デリバティブ取引

FX、商品 CFD の別 : FX(外国為替証拠金取引)★

証拠金預託先: アヴァトレード・ジャパン株式会社

ご利用の取引システム、もしくはマイページ(<u>https://myaccount.avatrade.co.jp/ja/login/</u>)の「アカウント詳細」より口座残 高をご確認ください。

#### 当通知をご確認頂き、万一、記載内容に相違又は疑義がございましたら、速やかに下記カスタマーポートまでご連絡ください。

ご質問やご不明な点がございましたら、<u>メール</u>または<u>チャット</u>、お電話(03-4577-8900)でお気軽にご連絡ください。 よくあるご質問もご用意しておりますのでご確認ください。

今後とも宜しくお願い申し上げます。 アヴァトレード・ジャパン株式会社

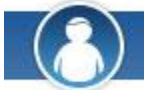

- チャットは、<u>こちら</u>をクリックください。
- お電話: 03-4577-8900
- メール: <u>support@avatrade.co.jp</u>

アヴァトレード・ジャパン株式会社

〒107-0052 東京都港区赤坂 2-18-1 赤坂ヒルサイドビル4階 TEL: 03-4577-8900 / FAX: 03-6888-5480 / URL: <u>www.avatrade.co.jp</u>

第一種金融商品取引業者 関東財務局長(金商)第1662号
 商品先物取引業者(経済産業省、農林水産省、許可)
 一般社団法人 金融先物取引業協会(会員番号1574)加入
 日本商品先物取引協会 加入

弊社の提供する金融商品は全て元本の保証されたものではありません。FX、商品 CFD および通貨バイナリーオプションはそれぞれ固有のリス クを有します。お取引の詳細につきましては、弊社 WEB ページにて契約締結前交付書面をご確認ください。お取引の前には必ず、「AVA TRADE 取引説明書」「お取引約款」「店頭通貨バイナリーオプション取引説明書」「店頭通貨バイナリーオプション取引約款」等の契約締結前交 付書面を精読いただき、リスク等をはじめとする各お取引の性質をご理解されたうえ、ご自身の判断にてお申込いただきますようお願い申し上げ ます。